| • • HELSE BERGEN<br>Haukeland universitetssjukehus | Forlengelse av histor                                      | risk stilling                        |
|----------------------------------------------------|------------------------------------------------------------|--------------------------------------|
| Kategori: Ledelse og styring                       | ssystem/Økonomi og logistikk                               | Gyldig fra/til:06.05.2024/06.05.2025 |
| Organisatorisk plassering: H                       | lelse Bergen HF/Fellesdokumenter/Ledelse og styringssystem | Versjon: 2.00                        |
| Godkjenner: Grindheim, Sis                         | sel                                                        | Brukerveiledning                     |
| Dok. ansvarlig: Lønnsseksjo                        | nen                                                        | Dok.id: D74970                       |

Denne rutinen skal benyttes dersom man skal registrere en forlengelse av en historisk stilling. Kan kun benyttes der forlengelsen skal gjelde fra påfølgende dag.

| Stillingsdetaljer           |                       |          |                                   |                    |             |                |                                           |                                                                        |                                                       |                                           | ~                     |
|-----------------------------|-----------------------|----------|-----------------------------------|--------------------|-------------|----------------|-------------------------------------------|------------------------------------------------------------------------|-------------------------------------------------------|-------------------------------------------|-----------------------|
| 000000000                   | a BalcOtari           |          |                                   |                    |             |                | Denne stilli<br>for å gjøre<br>endringer, | ingen er historisk. Trj<br>endringer innenfor gj<br>bruk knappene FORI | vkk ENDRE HIST<br>jeldende datointe<br>LENGELSE eller | ORISK STII<br>rvall. For øv<br>NY STILLIN | LLING<br>rrige<br>IG. |
| Stillingskode:              | 300202                | Ŧ        | Stillings%:                       | 15,00              | Lønnsramme: | LO             | $\checkmark$                              | Relasjoner                                                             | Verdi                                                 |                                           | ~                     |
| Stilling:                   | ASSISTENT PLEIE       |          | Permisjons-%:                     | 0,00               | Alternativ: | 10             | $\checkmark$                              | *KOSTSTED:                                                             | 130802                                                | Ŧ                                         |                       |
| Stillingsnr.:               | 4001                  |          | Prøvetid slutt:                   | 04.04.2017         |             | Overtie        | d:                                        | PROSJEKT:                                                              |                                                       |                                           |                       |
| Ansettelsestype:            | Vikar                 | $\sim$   | Lønnsansiennitet:                 | 01 05 2017 🗔       | Årslønn:    | 298000         |                                           | *AVLFORM:                                                              | F                                                     |                                           |                       |
| Arbeidsplan:                | 1 - Fast. justert art |          |                                   |                    |             | 298000 - 99    | 9999                                      | MLONN:                                                                 | MLMID                                                 | +                                         |                       |
| Beskrivelse:                |                       | $\hat{}$ | *                                 | Obligatoriske felt |             |                |                                           | AMLAARSAK:                                                             |                                                       | Ŧ                                         |                       |
|                             |                       |          |                                   |                    |             |                |                                           | *ARBSTED:                                                              | 7000                                                  |                                           | ~                     |
| Dato fra og med:            | 01.07.2017            | Dato     | til og med: 11.02.20              | 18 🗳               |             | C              |                                           | Sist oppdater                                                          | t: 18.01.2018 av t                                    | oruker: HISF                              | 2                     |
| Individuelle tillegg:       | Nytt fast tillegg     |          |                                   |                    |             |                | Ved å ti                                  | rykke på «For                                                          | lengelse» v                                           | /il neste                                 |                       |
| Tillegg (0)                 |                       |          |                                   |                    |             |                | stillings                                 | linje starte på                                                        | åfølgende o                                           | lag                                       |                       |
| Endringsavta<br>Ny stilling | Generer doku          | ment (a  | rkiveres ikke)<br>Til godkjenning | Bekreft og overfør | Endre histo | orisk stilling | Fo                                        | orlengelse                                                             | Lukk                                                  |                                           | ر                     |
|                             |                       |          |                                   |                    |             |                |                                           |                                                                        |                                                       |                                           |                       |

| Stillingsdetaljer           |                                                  |                                        |             |     |             |             |                               |                                            |                                            |                     | ~       |
|-----------------------------|--------------------------------------------------|----------------------------------------|-------------|-----|-------------|-------------|-------------------------------|--------------------------------------------|--------------------------------------------|---------------------|---------|
|                             | in Bult-Dian                                     |                                        |             |     |             |             | Overføring ti<br>tidsperioden | l ansattregister er :<br>02.03.2018 00:01: | stengt pga. lønnskj<br>00 til 07.03.2018 ( | øring i<br>)7:00:00 |         |
| Stillingskode:              | 300202                                           | Stillings%:                            | 15,00       |     | Lønnsramme: | LO          | ~                             | Relasjoner                                 | Verdi                                      |                     | •       |
| Stilling:                   | ASSISTENT PLEIE                                  | Permisjons-%:                          | 0,00        |     | Alternativ: | 10          | ~                             | *KOSTSTED:                                 | 130802                                     | Ŧ                   |         |
| Stillingsnr.:               | 4001                                             | Prøvetid slutt:                        | 04.04.2017  | .2. |             | Overtid     | 1:                            | PROSJEKT:                                  |                                            | Ŧ                   |         |
| Ansettelsestype:            | Vikar 🗸                                          | Lønnsansiennitet:                      | 01 05 2017  |     | Årslønn:    | 298000      |                               | *AVLFORM:                                  | F                                          | Ŧ                   |         |
| Arbeidsplan:                | 1 - Fast. justert arb 🗸                          |                                        | 01.00.2011  |     | _           | 298000 - 99 | 9999                          | MLONN:                                     | MLMID                                      | Ŧ                   |         |
| Beskrivelse:                | Forlengelse                                      | Skriv inn                              | «Forlengels | e»  | ]           |             |                               | AMLAARSAK:                                 | В                                          | Ŧ                   |         |
|                             | v                                                | ~                                      |             |     | ر<br>ا      |             |                               | *ARBSTED:                                  | 7000                                       |                     | $\sim$  |
| Dato fra og med             | : 12.02.2018 🗵 Dat                               | til og med: 31.05.20                   | 18 – S      | ett | inn ny stop | pdato       | ]                             | Sist oppdater                              | t: 18.01.2018 av b                         | ruk                 |         |
| ndividuelle tillegg         | Nytt fast tillegg                                |                                        |             |     |             |             |                               |                                            |                                            |                     |         |
| Tillegg (0)                 |                                                  |                                        |             |     |             |             |                               | B: Arbe                                    | eid i stedet f                             | or and              | re (vik |
| Endringsavta<br>Lagre kladd | Generer dokument                                 | (arkiveres ikke)<br>Bekreft og overfør | ]           |     |             |             |                               |                                            | Lukk                                       |                     |         |
| Startd<br>forlen            | lato på stillingslinje<br>Igelse på historisk st | kan ikke endres v<br>:illing           | ved         |     |             |             |                               |                                            |                                            |                     |         |

Versjon: 2.00

## Dokumentasjon og overføring til UBW

|                  |                       |          |                   |                    |             |             |                      |                                                       |                                                 |               | ~ |
|------------------|-----------------------|----------|-------------------|--------------------|-------------|-------------|----------------------|-------------------------------------------------------|-------------------------------------------------|---------------|---|
| 00000000         | in Bult Dian          |          |                   |                    |             |             | Overfør<br>tidsperio | ing til ansattregister er s<br>oden 02.03.2018 00:01: | stengt pga. lønnskjøri<br>00 til 07.03.2018 07: | ng i<br>00:00 |   |
| Stillingskode:   | 300202                | Ŧ        | Stillings%:       | 15,00              | Lønnsramme: | LO          | ~                    | Relasjoner                                            | Verdi                                           |               | ~ |
| Stilling:        | ASSISTENT PLEIE       |          | Permisjons-%:     | 0,00               | Alternativ: | 10          | ~                    | *KOSTSTED:                                            | 130802                                          | Ŧ             |   |
| Stillingsnr.:    | 4001                  | _        | Prøvetid slutt:   | 04.04.2017 🔛       |             | Overtic     | d:                   | PROSJEKT:                                             |                                                 | Ŧ             |   |
| Ansettelsestype: | Vikar                 | ~        | Lønnsansiennitet: | 01.05.2017         | * Årslønn:  | 298000      |                      | *AVLFORM:                                             | F                                               | Ŧ             |   |
| Arbeidsplan:     | 1 - Fast. justert art | <b>~</b> |                   |                    |             | 298000 - 99 | 9999                 | MLONN:                                                | MLMID                                           | Ŧ             |   |
| Beskrivelse:     | Forlengelse           | $\hat{}$ | *                 | Obligatoriske felt |             |             |                      | AMLAARSAK:                                            | В                                               |               |   |
| Tillegg (0)      |                       |          |                   | -                  |             |             |                      |                                                       |                                                 |               |   |
| Endringsavta     | Generer doku          | ment (a  | rkiveres ikke)    |                    |             |             |                      |                                                       |                                                 |               |   |